# UNITED STATES DEPARTMENT OF AGRICULTURE

Farm Service Agency Washington, DC 20250

For: State and County Offices

## **Changes to Financial Inquires for CCC-1099's**

Approved by: Associate Administrator for Operations and Management

Qualace Shompson

#### 1 Overview

#### A Background

Financial Inquiries allows users to access a producer's financial information online. Access is provided to the following based on the eAuthentication user ID:

- County Office employees
- FSA/CCC Farm Program producers.

Financial Inquires provides customer service to producers by allowing instant access to financial information such as payments, collections, debt, and CCC-1099-G data, thus reducing the need to request information from the local County Office.

County Office employees with access to Financial Inquiries can answer producer's questions and view financial information in the same format that the producer is viewing.

Beginning with calendar year 2012 IRS reporting, Kansas City will:

• **not** generate and mail CCC-1099-G to producers if the total of reportable payments for the tax identification number is less than \$600

**Exception:** CCC-1099G **must** be issued to each producer who has Federal income tax withheld regardless of the total payment amount.

- issue one CCC-1099-G to multi-county producers whose total reportable payments for the tax identification number are equal to or greater than \$600
- Financial Inquires will continue to display all payment data, regardless of the producer's total reportable payments.

**Note:** Financial Inquiries does not identify which producers received CCC-1099-G. Whether or not a producer received CCC-1099G can be determined according to logic in this subparagraph.

| Disposal Date | DistributionState Offices; State Offices relay to applicable    |
|---------------|-----------------------------------------------------------------|
| July 1, 2013  | State Offices; State Offices relay to applicable County Offices |

## **1 Overview (Continued)**

## **B** Purpose

This notice provides examples of updated changes to Inquiry Type "1099/Refund Reports" in a forthcoming release of Financial Inquiries.

## C Background

If there are questions about this notice, State Offices shall contact the appropriate office as follows.

| Issue                     | Contact                                                                                       |
|---------------------------|-----------------------------------------------------------------------------------------------|
| Software related problems | National Help Desk at 800-255-2434.                                                           |
|                           | <b>Note:</b> Select option 3 for hardware and FSA application software.                       |
| Policies in this notice   | Jackie Pickens by:                                                                            |
|                           | <ul> <li>e-mail at jackie.pickens@wdc.usda.gov</li> <li>telephone at 202-772-6027.</li> </ul> |

## 2 Accessing FSA Financial Inquires

# A FSA Financial Inquiries Login

To log into Financial Inquiries, perform the following:

- access FSA's Intranet Home Page at http://fsaintranet.sc.egov.usda.gov/fsa
- under Resoures, CLICK "FSA Applications"
- scroll down and under Financial Services, CLICK "Financial Applications"
- on FSA's Intranet Financial Applications Screen, CLICK "FSA Financial Inquiries"
- Security Alert dialog box may be displayed, CLICK "OK"
- the eAuthentication Warning Screen will be displayed, CLICK "I Agree"
- the eAuthentication Login Screen will be displayed, enter valid eAuthentication user ID and password and CLICK "Login" or CLICK "Login with my LincPass" to login with Lincpass Certificate.

# 2 Accessing FSA Financial Inquires (Continued)

#### **B** FSA Financial Inquiries Welcome Screen

Following is an example of the Financial Inquiries Welcome Screen.

| White States<br>bepartment of<br>Agriculture<br>Not are entering an<br>Official United States<br>Government System,<br>which may be used only<br>for authorized purposes.<br>Unauthorized<br>modification of any<br>information stored on this<br>system may result in<br>criminal prosecution. The<br>Government may monitor<br>and audit usage of this<br>system, and all persons<br>are hereby notified that<br>use of this system<br>constitutes consent to<br>such monitoring and<br>auditing. | Financial Inquiries<br>(Service Center/Headquarters Use Only) * = Required Information<br>*Enter Tax Identification Number<br>(TIN):<br>(No dashes or spaces) *Select a Tax Identification Type:<br>*Select a Tax Identification Type: |
|----------------------------------------------------------------------------------------------------|----------------------------------------------------------------------------------------------------|
|                                                                                                    | *Select a Tax Identification Type:<br>(i.e. Select S for SSN or E for<br>Employer ID)                                                                                                    |
|                                                                                                    | *Select an inquiry type:                                                                                                    |
|                                                                                                    | SUBMIT                                                                                                    |
|                                                                                                    | ESA Intranet   Accessibility Statement   Privacy/Security Statement   Comments   Logout                                                                                                    |
| Date Page Last<br>Updated:<br>June 22, 2010                                                                                                    |                                                                                                    |

To complete the required information on this screen, enter the producer's ID in the "Enter Tax Identification Number (TIN)" field.

Note: Do not use dashes or spaces between numbers.

From the "Select a Tax Identification Type" drop-down menu, select 1 of the following:

- "S", Social Security Number
- "E", Employee ID
- "**F**", Federal
- "I", IRS-assigned
- "T", temporary.

# 2 Accessing FSA Financial Inquires (Continued)

#### **B** FSA Financial Inquiries Welcome Screen (Continued)

From the "Select an Inquiry Type" drop-down menu, select 1 of the following:

- "Payments"
- "Collections"
- "Debts"
- "1099/Refund Reports"
- "Customer Account Inquiry".

Click either of the following:

- "Submit", to retrieve inquiry information
- "Reset", to clear data from fields without retrieving information.

## **3 1099/Refund Reports Selection**

## A 1099/Refund Reports Selection Updates

An option has been added to the CCC 1099 Inquiry Selection Screen to allow users to select "All" from the "Originating Office" drop-down menu for multi-county producers. This option allows users to select all States and counties associated with the producer tax ID number.

Note: The "All" option is only available for multi-county producers.

#### A 1099/Refund Reports Selection Updates (Continued)

The following statements have been added to the CCC 1099 Inquiry Selection Pages:

• "Beginning with CY 2012 and forward, 1099-G will not be issued to producers whose total payments are under \$600.00"

**Exception:** CCC- 1099-G **must** be issued to each producer who has Federal income tax withheld, regardless of the total payment amount.

• "Refund data is not shown on the 1099-G and is not reported to the IRS".

|                                              | Financial<br>Inquiries                                                                                 |
|----------------------------------------------|----------------------------------------------------------------------------------------------------|
|                                              | CCC 1099 Inquiry Selection Page For:                                                                   |
|                                              | JANE DOE                                                                                               |
| Select Tax Year, Inquiry Type, and Or        | iginating Office:                                                                                      |
| *= Required Information                      | All Payments except Tobacco TTPP                                                                       |
| <ul> <li>Tax Year:</li> </ul>                | 2012 -                                                                                                 |
| <ul> <li>Inquiry Type:</li> </ul>            | End-Of-Year CCC 1099 •                                                                                 |
| <ul> <li>Originating Office:</li> </ul>      | All<br>CALIFORNIA, Merced<br>TEXAS, DALLAM<br>TEXAS, HARTLEY                                           |
|                                              | County Financial Inquiries Page   Comments   Logout                                                    |
| Beginning with CY 2                          | 012 and forward, 1099-G Forms will not be issued to producers whose total payments are under \$600.00. |
|                                              | Refund data is not shown on the 1099-G and is not reported to the IRS.                                 |
| Date Page Last Updated:<br>Hovember 21, 2012 |                                                                                                    |

**Note:** These changes will be reflected on all "1099/Refund Reports" CCC 1099 Inquiry Selection Pages.

## **B** Year-to-Date Activity

The following is an example of the Year-to-Date Activity Screen. The "Payments" column includes voluntary and involuntary backup withholding amounts. The Federal Income Tax Withheld column:

- has been added to provide a sum and total of the amounts of voluntary and involuntary backup withholding transactions, if applicable
- consist of a sum of taxes withheld according to the IRS Category Name, Program Name, Program Year and Payment/Refund Date.

|                                     | Year-To-Date Activity For<br>Tax Year: 201<br>Information As Of Date<br>State: TEXA<br>County: REEV | : JANE DO<br>2<br>: 1/8/2013<br>S<br>YES | E                          |             |                                      | ,              |
|-------------------------------------|----------------------------------------------------------------------------------------------------|------------------------------------------|----------------------------|-------------|--------------------------------------|----------------|
| IRS Category Name                   | Program Name                                                                                        | Program<br>Year                          | Payment/<br>Refund<br>Date | Payments    | Federal<br>Income<br>Tax<br>Withheld | Refunds        |
| CRP ANNUAL RENTAL                   | CRP PAYMENT - ANNUAL                                                                                | 2001                                     | 10/31/2012                 | \$2,525.00  | \$0.00                               | \$0.00         |
|                                     |                                                                                                    | 2001                                     | 10/31/2012                 | \$1,226.00  | \$0.00                               | \$0.00         |
|                                     |                                                                                                    | 2000                                     | 10/31/2012                 | \$10,356.00 | \$0.00                               | \$0.00         |
|                                     |                                                                                                    | 1998                                     | 10/31/2012                 | \$5,135.00  | \$0.00                               | \$0.00         |
|                                     |                                                                                                    | 1998                                     | 10/31/2012                 | \$6,131.00  | \$0.00                               | \$0.00         |
|                                     |                                                                                                    | 1998                                     | 10/31/2012                 | \$1,718.00  | \$0.00                               | \$0.00         |
|                                     | TOTAL - CRF                                                                                         | PAYMENT                                  | - ANNUAL                   | \$27,091.00 | \$0.00                               | \$0.00         |
|                                     |                                                                                                    |                                          |                            |             |                                      |                |
|                                     | TOTAL PROGRAM - C                                                                                   | RP ANNUA                                 | L RENTAL                   | \$27,091.00 | \$0.00                               | \$0.00         |
| DIRECT AND COUNTER<br>CYCLICAL PROG | COUNTER CYCLICAL PAYMENT - UPLAND<br>COTTON                                                         | 2006                                     | 10/31/2012                 | \$2,787.00  | \$0.00                               | \$0.00         |
|                                     |                                                                                                    | 2006                                     | 10/31/2012                 | \$1,560.00  | \$0.00                               | \$0.00         |
|                                     |                                                                                                    | 2006                                     | 10/31/2012                 | \$4,892.00  | \$0.00                               | \$0.00         |
|                                     |                                                                                                    | 2006                                     | 10/31/2012                 | \$1,044.00  | \$0.00                               | \$0.00         |
|                                     |                                                                                                    | 2006                                     | 10/31/2012                 | \$1,819.00  | \$0.00                               | \$0.00         |
|                                     |                                                                                                    | 2006                                     | 10/31/2012                 | \$1,216.00  | \$0.00                               | \$0.00         |
|                                     |                                                                                                    | 2006                                     | 10/31/2012                 | \$3,247.00  | \$0.00                               | \$0.00         |
|                                     |                                                                                                    | 2006                                     | 10/31/2012                 | \$5,700.00  | \$0.00                               | \$0.00         |
| T                                   | OTAL - COUNTER CYCLICAL PAYMEN                                                                      | IT - UPLAN                               | D COTTON                   | \$22,265.00 | \$0.00                               | \$0.00         |
|                                     | DIRECT PAYMENT - UPLAND COTTON                                                                      | 2007                                     | 11/1/2012                  | \$7,921.00  | \$0.00                               | \$0.00         |
|                                     |                                                                                                    | 2007                                     | 11/1/2012                  | \$2,527.00  | \$0.00                               | \$0.00         |
|                                     |                                                                                                    | 2007                                     | 11/1/2012                  | \$1,690.00  | \$0.00                               | \$0.00         |
|                                     |                                                                                                    | 2007                                     | 11/1/2012                  | \$4,512.00  | \$0.00                               | \$0.00         |
|                                     | TOTAL - DIRECT PAYMEN                                                                               | IT - UPLAN                               | D COTTON                   | \$16,650.00 | \$0.00                               | \$0.00         |
|                                     |                                                                                                    |                                          |                            | \$20.04E.00 | ¢0.00                                | ¢0.00          |
|                                     | TAL PROGRAM - DIRECT AND COUN                                                                       | TERUTULI                                 | CAL PROG                   | \$36,915.00 | \$0.00                               | φ <b>0.0</b> 0 |
|                                     | TOTAL - Yea                                                                                         | ar-To-Dat                                | e Activity                 | \$66,006.00 | \$0.00                               | \$0.00         |
|                                     | nwaru, 1999-6 Forms will not be issued                                                              |                                          | ers whose t                | otai paymen | us are und                           | ei 9000.00     |
| Ref                                 | und data is not shown on the 1099-G a                                                               | nd is not re                             | ported to th               | e IRS.      |                                      |                |
|                                     |                                                                                                    |                                          |                            |             |                                      |                |
|                                     |                                                                                                    |                                          |                            |             |                                      |                |
|                                     |                                                                                                    |                                          |                            |             |                                      |                |
| [                                   |                                                                                                    |                                          |                            |             |                                      |                |
|                                     | <u>Online Help</u> is available fo                                                                  | or this page                             |                            |             |                                      |                |

## C End-of-Year CCC 1099

The following is an example of the End-Of-Year CCC 1099G Inquiry Screen.

- The Reportable Income column includes voluntary and involuntary backup withholding amounts.
- Federal Income Tax Withheld column has been added to sum and total the amounts of voluntary and involuntary backup withholding transactions, if applicable.

Click the applicable program name located under "IRS Category Name" to see detail information.

| USDA United States<br>Department of<br>Agriculture |                                              |                                                                                     |                                |                    |
|----------------------------------------------------|----------------------------------------------|-------------------------------------------------------------------------------------|--------------------------------|--------------------|
|                                                    | CCC 1099G Inq                                | uiry For: JANE DOE                                                                  |                                |                    |
|                                                    | SPRINGF                                      | IELD KY 40069-9777                                                                  | ,                              |                    |
|                                                    | T<br>Informatio<br>Originatin<br>Originating | ax Year: 2012<br>on As Of Date: 1/8/2013<br>ng State: KENTUCKY<br>County: WASHINGTO | on 🖌                           | ,                  |
|                                                    | IRS Category Name                            | Reportable Income                                                                   | Federal Income Tax<br>Withheld |                    |
|                                                    | CRP ANNUAL RENTAL                            | \$593.00                                                                            | \$0.00                         |                    |
|                                                    | DIRECT AND COUNTER CYCLICAL<br>PROG          | \$1,804.00                                                                          | \$0.00                         |                    |
|                                                    | Totals                                       | \$2,397.00                                                                          | \$0.00                         |                    |
|                                                    | You may click on an IRS Ca                   | tegory Name to see more d                                                           | etail information.             |                    |
| Beginning with (                                   | CY 2012 and forward, 1099-G Forms wi         | Il not be issued to produce                                                         | rs whose total payments a      | re under \$600.00. |
|                                                    | Refund data is not shown o                   | on the 1099-G and is not rep                                                        | orted to the IRS.              |                    |
|                                                    |                                              |                                                                                     |                                |                    |
|                                                    | <u>Online Help</u> is                        | available for this page.                                                            |                                |                    |
|                                                    | County Financial                             | Inquiries Page   Comments   ]                                                       | Logout                         |                    |

Note: CCC 1099 End-of-Year TTPP screens will also reflect changes.

Beginning with calendar year 2012 IRS reporting, Kansas City will not generate and mail CCC- 1099-G to producers if the total of reportable payments for the tax ID number is less than \$600.

**Exception:** CCC-1099-G **must** be issued to each producer who has Federal income tax withheld, regardless of the total payment amount.

#### C End-of-Year CCC 1099 (Continued)

**Financial Inquires:** 

- will continue to display all payment data, regardless of the producer's total reportable payments
- does not identify which producers received CCC- 1099-G.

**Note:** Whether or not a producer received CCC-1099G can be determined according to logic in this subparagraph.

# D CCC 1099G End-of-Year Detail Inquiry

The following is an example of the End-Of-Year Detail Inquiry Screen. The Reportable Income column includes voluntary and involuntary backup withholding amounts.

- the "Federal Income Tax Withheld" column:
  - has been added to sum and total the amounts of voluntary and involuntary backup withholding transactions, if applicable
  - consist of a sum of taxes withheld according to the IRS Category Name, Program Name, Program Year, and Payment Date.

| CCC 1099G En<br>IRS Cate                                           | d-Of-Year Detail I<br>egory Name: CRP<br>Tax Year: 20<br>ormation As Of Dat<br>Originating State:<br>Driginating County | nquiry For:<br>ANNUAL REN<br>112<br>te: 1/8/2013<br>: TEXAS<br>: REEVES | JANE DOE<br>TAL                   |                                |
|--------------------------------------------------------------------|----------------------------------------------------------------------------------------------------|-------------------------------------------------------------------------|-----------------------------------|--------------------------------|
| Program Name                                                       | Program<br>Year                                                                                                    | Payment<br>Date                                                         | Reportable<br>Income              | Federal Income<br>Tax Withheld |
| CRP PAYMENT - ANNUAL                                               | 2001                                                                                                    | 10/31/2012                                                              | \$2,525.00                        | \$0.00                         |
| CRP PAYMENT - ANNUAL                                               | 2001                                                                                                    | 10/31/2012                                                              | \$1,226.00                        | \$0.00                         |
| CRP PAYMENT - ANNUAL                                               | 2000                                                                                                    | 10/31/2012                                                              | \$10,356.00                       | \$0.00                         |
| CRP PAYMENT - ANNUAL                                               | 1998                                                                                                    | 10/31/2012                                                              | \$1,718.00                        | \$0.00                         |
| CRP PAYMENT - ANNUAL                                               | 1998                                                                                                    | 10/31/2012                                                              | \$6,131.00                        | \$0.00                         |
| CRP PAYMENT - ANNUAL                                               | 1998                                                                                                    | 10/31/2012                                                              | \$5,135.00                        | \$0.00                         |
|                                                                    |                                                                                                    |                                                                         | \$27,091.00                       | \$0.00                         |
| Beginning with CY 2012 and forward, 1099-G F<br>Refund data is not | Forms will not be issue<br>shown on the 1099-G                                                                          | d to producers                                                          | whose total paymented to the IRS. | its are under \$600.00         |
|                                                                    |                                                                                                    |                                                                         |                                   |                                |
| <u>O</u>                                                           | <u>nline Help</u> is available t                                                                                        | for this page.                                                          |                                   |                                |
| County                                                             | inancial Inquirios Pago                                                                                                 |                                                                         | nout                              |                                |

Note: To log out of Financial Inquiries, CLICK "Logout" from any page.